## How to Set Up Your Patient Portal

- 1. Once you express interest in the portal and give the staff member your email address you will get an email to set up your portal. This is a one-time set up.
- 2. You will get an email from Mosaic Health Community Health Center, if you do not see it please check your junk or spam folder.
- 3. Once you open the email, click on the orange rectangle that says "Set up Portal Account."

| T 2 3 4 5 * Mosec realth Patient pote access information - Message (HML) CD -                                                                                                    |            |
|----------------------------------------------------------------------------------------------------|------------|
| File Message Help Acrobat V Tell me what you wanter do<br>Giprore C Acrobat V Tell me what you wanter do<br>Giprore C Acrobat V Tell me what you wanter do<br>Giprore C Acrobat V Tell me what you wanter do<br>Segmore Reply Reply Forward D More V Tell me what you wanter do<br>Segmore Reply Reply Forward D More V Tell me Water More Actobactor Follow V Tell me Water More Actobactor Follow V Tell me Water More Actobactor Segmore Reply Reply Forward D More V Tell me Water More Actobactor Segmore Reply Reply Reply Reply Forward D More V Tell me Water More Actobactor Segmore Reply Reply Forward D More V Tell me Water More Actobactor Segmore Reply Reply Forward D More V Tell me Water More Actobactor Segmore Reply Reply Forward D More V Tell me Water More Actobactor Segmore Reply Reply Forward D More V Tell me Water More Actobactor Segmore Reply Reply Forward D More V Tell More Actobactor Segmore Reply Reply Forward D More V Tell More Actobactor Segmore Reply Reply Forward D More V Tell More Actobactor Segmore Reply Reply Forward D More V Tell More Actobactor Segmore Reply Reply Forward D More V Tell More Actobactor Segmore Reply Reply Forward D More V Tell More Actobactor Segmore Reply Forward D More |            |
| Mosaic Health Patient portal access information                                                                                                    |            |
| Nor-reply@eclinicalmail.com<br>To Lesley Bush (%) Reply (A) (*) Forward<br>To Lesley Bush                                                                                                    | 10 9:51 AM |
| [EXTERNAL EMAIL] DO NOT CLICK links or attachments unless you recognize the sender and know the content is safe.                                                                                                    |            |
| Dear Lise,                                                                                                    |            |
| We have exciting news regarding your health care?                                                                                                    |            |
| As we continue in our efforts to provide you, our patients, with the highest quality of care, we are constantly looking for methods of working together with you to ensure that you are not only aware of but also involved in the maintenance and improvement of your health.                                                                                                    |            |
| To that end, we are proud to announce that our practice now offers you the opportunity to use the power of the web to track all aspects of your health care through our office. The Patient Portal enables our patients to communicate with our practice easily, safely, and securely over the internet.                                                                                                    |            |
| Patiest Portal URI: https://health.healow.com/ppor or use Portal Link                                                                                                    |            |
| Username: IsaTest1962                                                                                                    |            |
| Set up Pottal Account                                                                                                    |            |
| Through the Patient Portal, you will be able to                                                                                                    |            |
| ask question of abcross, nunes, and staff members     inquest processorbon reflix     very your wath history     View your metical summary                                                                                                    |            |
| all from the comfort of your home, whenever it is convenient for you!                                                                                                    |            |
| By using the Patient Portal you no longer have to call the office, leave a message, and wait for a response to get the results of your lab work; those results will be available to you on the Portal. You no longer have to call with a question or concern; you can send a message to the office through the Portal are expect a prompt reply.                                                                                                    | ıd         |
| begin today to take an active role in managing your health care.                                                                                                    |            |
|                                                                                                    |            |

4. The first screen you will see will look like this, confirm the phone number you would like the verification code sent to and click send code.

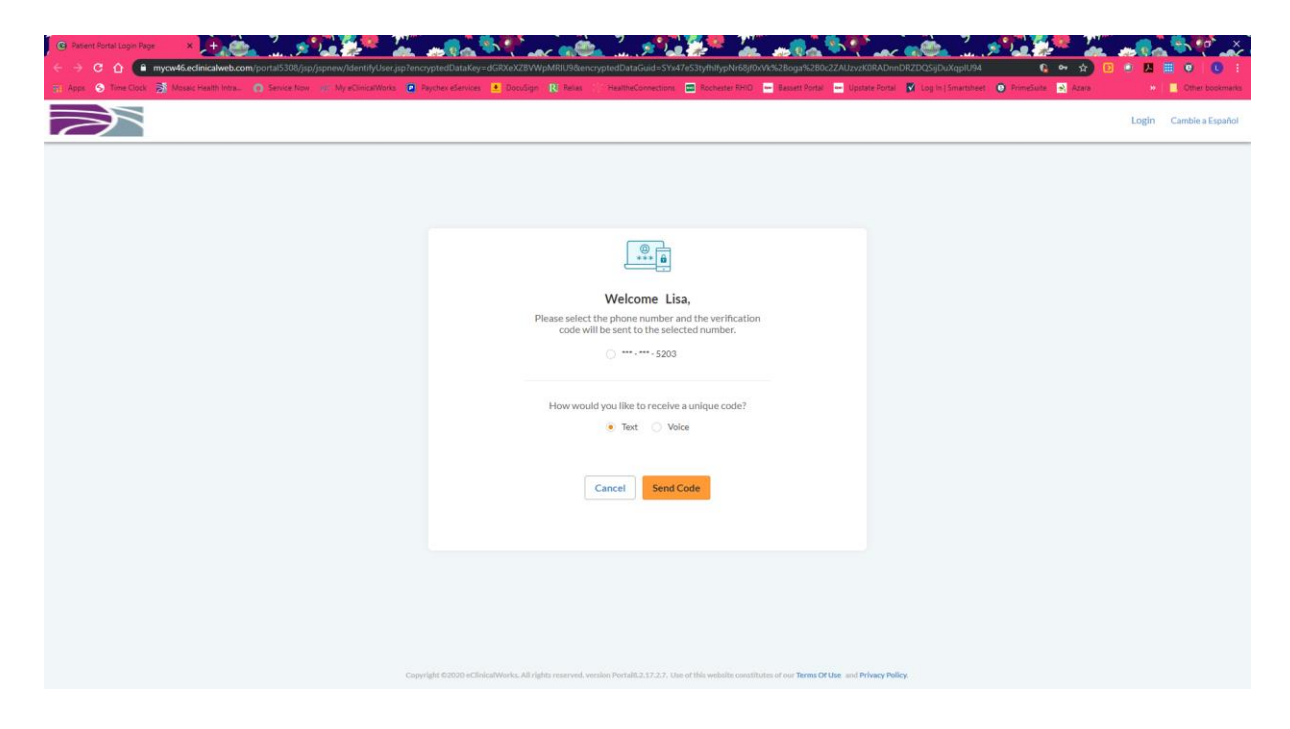

5. Once you receive the code on your phone, enter the verification code and click verify.

| C Patent Portal Login Page ×                                                      | <u></u>                                                                                                    |                                                       | <b></b>                |
|-----------------------------------------------------------------------------------|----------------------------------------------------------------------------------------------------|-------------------------------------------------------|------------------------|
| ← → C △                                                                           | ryptedDataKey=dGRXeXZ8VWpMRIU9&encryptedDataGuid=SYx47eS3tyfhlfypNr68jf0xVk%2Boga%280c2ZAUzvz8                                        | KORADnnDRZDQSijDuXqpIU94 🛛 😭 🖙 🛧 🗈                    | ● 🖪 🗏 ♥ 🕒 🗄            |
| 🔆 🔠 Apps 🔇 Time Clock 📓 Mosaic Health Intra 🎧 Service Now 🥪 My eClinicalWorks 📮 I | laychex eServices 🔹 DocuSign 🦹 Relias 🔅 HealtheConnections 🚍 Rochester RHIO 🔤 Bassett Portal 🚥 Upst                                   | ate Portal 📓 Log In   Smartsheet 💿 PrimeSuite 🛃 Azara | » Cther bookmarks      |
|                                                                                   |                                                                                                    |                                                       | Login Cambie a Español |
|                                                                                   |                                                                                                    |                                                       |                        |
|                                                                                   |                                                                                                    |                                                       |                        |
|                                                                                   |                                                                                                    |                                                       |                        |
|                                                                                   | Verification Code                                                                                                    |                                                       |                        |
|                                                                                   | Please enter the verification code we sent to your<br>phone number *** - *** - 5203                                                   |                                                       |                        |
|                                                                                   | Enter code                                                                                                    |                                                       |                        |
|                                                                                   |                                                                                                    |                                                       |                        |
|                                                                                   | Code is valid for 5 minutes or 6 attempts                                                                                             |                                                       |                        |
|                                                                                   | Resend Code                                                                                                    |                                                       |                        |
|                                                                                   | Please enter the verification code you received                                                                                       |                                                       |                        |
|                                                                                   |                                                                                                    |                                                       |                        |
|                                                                                   | Cancel                                                                                                    |                                                       |                        |
|                                                                                   |                                                                                                    |                                                       |                        |
|                                                                                   |                                                                                                    |                                                       |                        |
|                                                                                   |                                                                                                    |                                                       |                        |
|                                                                                   |                                                                                                    |                                                       |                        |
|                                                                                   |                                                                                                    |                                                       |                        |
| Сору                                                                              | right ©2020 eClinicalWorks. All rights reserved, version Portal8.2.17.2.7. Use of this website constitutes of our Terms Of Use and Pi | rivacy Policy.                                        |                        |

6. Now you will be prompted to create a new password, enter it twice and click next.

| 🕲 eClini                 | calworks   | × 🕒 🎃 📜 🦻                                                                                                    |                                                                       | 💼 🌯 🍸 🔐 🖉 👘 🛄 🕽                                                                 | - <u> </u>                                                                      |                                    |                                 |                                                            |
|--------------------------|------------|----------------------------------------------------------------------------------------------------|-----------------------------------------------------------------------|---------------------------------------------------------------------------------|---------------------------------------------------------------------------------|------------------------------------|---------------------------------|------------------------------------------------------------|
| ₩ Apps                   | S Time Clo | <ul> <li>mycw46.ediinicalweb.com/portali5308/ji</li> <li>bck Mosaic Health Intra</li> <li>Convice Notes</li> </ul> | sp/jspnew/template.jsp/templateUrl<br>w a@ My eClinica/Works 💽 Payche | rsetHassword                                                                    | inections 🚍 Rochester RHIO 🔤 Bassett                                            | Portal 🔤 Upstate Portal 👿 Log in [ | imartsheet 😧 PrimeSuite 🛃 Azara | <ul> <li>W I I I I I I I I I I I I I I I I I I I</li></ul> |
| $\overline{\mathcal{C}}$ | Ť          |                                                                                                    |                                                                       |                                                                                 |                                                                                 |                                    |                                 | Login to Patlent Portal                                    |
|                          |            |                                                                                                    |                                                                       |                                                                                 |                                                                                 |                                    |                                 | 3 4 0                                                      |
|                          |            |                                                                                                    |                                                                       | Reset Pa                                                                        | ssword                                                                          |                                    |                                 | 11 11                                                      |
|                          |            |                                                                                                    |                                                                       | Congratulations, You have<br>Please Select you<br>ReferPassword Guidel<br>passw | a authenticated yourself.<br>r new Password.<br>.ines to create secure<br>ords. |                                    |                                 | 11                                                         |
|                          |            |                                                                                                    |                                                                       | New Password                                                                    |                                                                                 |                                    |                                 | 1813                                                       |
|                          |            |                                                                                                    |                                                                       | Confirm New Password                                                            |                                                                                 |                                    |                                 | 3 4 0                                                      |
|                          |            |                                                                                                    |                                                                       |                                                                                 |                                                                                 |                                    |                                 | 1 ·                                                        |
|                          |            |                                                                                                    |                                                                       | Cancel                                                                          | Next                                                                            |                                    |                                 | - 1 I                                                      |
|                          |            |                                                                                                    |                                                                       |                                                                                 |                                                                                 |                                    |                                 | 1 1 1                                                      |
|                          |            |                                                                                                    |                                                                       |                                                                                 |                                                                                 |                                    |                                 | 3 4 0                                                      |
|                          |            |                                                                                                    | Copyright @2                                                          | 020 eClinicalWorks. All rights reserved. version Portal8.2.17.                  | 2.7. Use of this website constitutes of our Terms                               | of Use and Privacy Policy.         |                                 | 0                                                          |

7. Then you will be prompted to enter some security questions.

| <ul> <li>Image: Section (Section (</li></ul> | calworks<br>C 🕜 (<br>S Time Civ | sp/jspnew/template.jsp?template<br>w eE My eClinicalWorks | Lifesefrieserd<br>Idresefrieserie<br>des skrives • Doclige IX Reis HearthCorrectors = cotester RHO = Issett Fors =                                                                                                    | Upritate Portal 💟 Log In (Smartcheet 💽 PrimeSuite 😒 Azara | <ul> <li>P</li> <li>P</li></ul> |
|----------------------------------------------------------------------------------------------------|---------------------------------|-----------------------------------------------------------|----------------------------------------------------------------------------------------------------|-----------------------------------------------------------|----------------------------------------------------------------------------------------------------|
|                                                                                                    | Ĭ                               |                                                           |                                                                                                    |                                                           | Login to Patient Portal                                                                                                    |
|                                                                                                    |                                 |                                                           | Security questions                                                                                                    |                                                           | 3 4 0                                                                                                    |
|                                                                                                    |                                 |                                                           | Select security question below. This question will help us verify your identity.                                                                                                    |                                                           | 1 1                                                                                                    |
|                                                                                                    |                                 |                                                           | Customize your security question.<br>Security Question                                                                                                    |                                                           | 1813                                                                                                    |
|                                                                                                    |                                 |                                                           | What is your IBrary card number<br>What is your force number<br>What was your first phone number<br>What was your first phone number<br>What was your first phone number i num<br>What is your father's number in disk number<br>Mat as an an an anthone number in disk number num |                                                           | 3 2                                                                                                    |
|                                                                                                    |                                 |                                                           | Create my own notes a moder range                                                                                                    |                                                           | ° ,  8'                                                                                                    |
|                                                                                                    |                                 |                                                           |                                                                                                    |                                                           | 18/3                                                                                                    |
|                                                                                                    |                                 |                                                           |                                                                                                    |                                                           | 3 2 0                                                                                                    |
|                                                                                                    |                                 | Copyrigh                                                  | t 62020 eClinicalWorks. All rights reserved, version Portal8.2.17.2.7. Use of this website constitutes of our <b>Terms Of Use</b> and                                                                                                    | I Privacy Policy.                                         | 2                                                                                                    |

| C sCleicabaota X + +++++++++++++++++++++++++++++++++                                      | a a a a a a a a a a a a a a a a a a a                                                                                | A Carles Laboration of the second second                                               | ×       |
|-------------------------------------------------------------------------------------------|----------------------------------------------------------------------------------------------------|----------------------------------------------------------------------------------------|---------|
| Apps S Time Clock S Mosaic Health Intra.     Service Now RC My eClinicalWorks Payhere Ser | nices 🔹 DocuSign ℝ Relias 🎲 HealtheConnections 🚍 Rochester RHIO 😑 Bassett Por                                        | rtal 🧰 Upstate Portal 🖉 Log In   Smartsheet 😧 PrimeSuite 💁 Azara 🔅 👘 💟 🖉 Other bookmar | i<br>ks |
|                                                                                           |                                                                                                    | Login to Patient Portal                                                                |         |
|                                                                                           |                                                                                                    |                                                                                        |         |
|                                                                                           | Security questions<br>Select security question below. This question<br>will help us verify your identity.            |                                                                                        | l       |
|                                                                                           | Customize your security question.<br>Security Question                                                               |                                                                                        | l       |
|                                                                                           | Vinat was your trist prone number Answer                                                                             |                                                                                        |         |
|                                                                                           |                                                                                                    |                                                                                        |         |
|                                                                                           | Cancel Next                                                                                                    |                                                                                        | l       |
|                                                                                           |                                                                                                    |                                                                                        |         |
|                                                                                           |                                                                                                    |                                                                                        |         |
| Copyright 620204                                                                          | cCinicalWorks. Ail rights reserved, version Portal8.2.17.2.7. Use of this websile constitutes of our <b>Terms Of</b> | Use and Privacy Policy.                                                                | l       |

8. After your security questions are entered, you will get some consent forms that you need to read and agree to.

| 💽 eClini                              | icalworks                | × 🕂                 | L                               |                                    |                       | <u></u>                                                                                                    | a 😂 🛄 J                                                                                                    |                                                                                                    | AR                                                                                                    |                   | a .               | <u></u>        |                         | 1              | 5               |
|---------------------------------------|--------------------------|---------------------|---------------------------------|------------------------------------|-----------------------|----------------------------------------------------------------------------------------------------|----------------------------------------------------------------------------------------------------|----------------------------------------------------------------------------------------------------|----------------------------------------------------------------------------------------------------|-------------------|-------------------|----------------|-------------------------|----------------|-----------------|
| ← →<br>∰ Apps                         | G 1 my<br>S Time Clock ₿ | Mosaic Health Intra | m/portal5308/jsp<br>Service Now | /jspnew/setPass<br>eC My eClinical | vordijsp<br>Norks 🛄 P | aychex eServices 🔳 DocuSign 🛛                                                                                          | Relias :: HealtheCor                                                                                                    | nections 📼 Roche                                                                                                    | ster RHIO 🛛 🚾 Bassett Por                                                                                             | tal 😁 Upstate I   | Portal 💽 Log in ( | Smartsheet 👩 P | 🕶 😭<br>imeSuite 🛃 Azara | • • • • • •    | Other bookmarks |
| $\overline{\boldsymbol{\mathcal{C}}}$ |                          |                     |                                 |                                    |                       |                                                                                                    |                                                                                                    |                                                                                                    |                                                                                                    |                   |                   |                |                         | Login to Patie | nt Portal       |
|                                       |                          |                     |                                 |                                    |                       |                                                                                                    |                                                                                                    |                                                                                                    |                                                                                                    |                   |                   |                |                         |                | ų.<br>1         |
|                                       |                          |                     |                                 |                                    |                       |                                                                                                    | × &                                                                                                    | -13                                                                                                    |                                                                                                    |                   |                   |                |                         |                | 51              |
|                                       |                          |                     |                                 |                                    |                       | Please acknow                                                                                                    | Lonsen                                                                                                    | t Form<br>cepting conditions                                                                                        | s in consent form.                                                                                                    |                   |                   |                |                         |                | 1               |
|                                       |                          |                     |                                 |                                    |                       | ONLINE COMMUNICAT<br>Communication You ag<br>your physician confider<br>employer-provided com<br>by your employer. Use | ON INFORMED CONSENT<br>ree to take steps to keep<br>itial, including the followin<br>puter; otherwise person<br>a screen saver or close w      | T Instructions for Us<br>your online commu<br>ing: Do not store me<br>ial information could<br>our messages instea  | ing Online<br>nication to and from<br>ssages on your<br>I be accessed or owned<br>d of leaving your                   |                   |                   |                |                         |                | ° - 2           |
|                                       |                          |                     |                                 |                                    |                       | messages on the scree<br>Do not allow other indi<br>store medical commun<br>mail lacks security and                    | n for passersby to read a<br>viduals or other third par<br>cations. Do not use ema<br>privacy features and may<br>proported third parties. Mil | nd keep your passw<br>ties access to the co<br>il for medical comm<br>y expose medical co<br>the avail of this lofe | ord safe and private.<br>mputer(s) in which you<br>unications. Standard e-<br>mmunications to<br>smod Consort must be | ·                 |                   |                |                         |                | 2               |
|                                       |                          |                     |                                 |                                    |                       |                                                                                                    | Decline                                                                                                    | Agree & Next                                                                                                    |                                                                                                    |                   |                   |                |                         |                |                 |
|                                       |                          |                     |                                 |                                    | Copyrig               | pht ©2020 eClinicalWorks. All rights re                                                                                | served, version Portal8.2.17.                                                                                                    | 2.7. Use of this website                                                                                            | e constitutes of our <b>Terms Of</b>                                                                                  | Use and Privacy P | slicy.            |                |                         |                |                 |

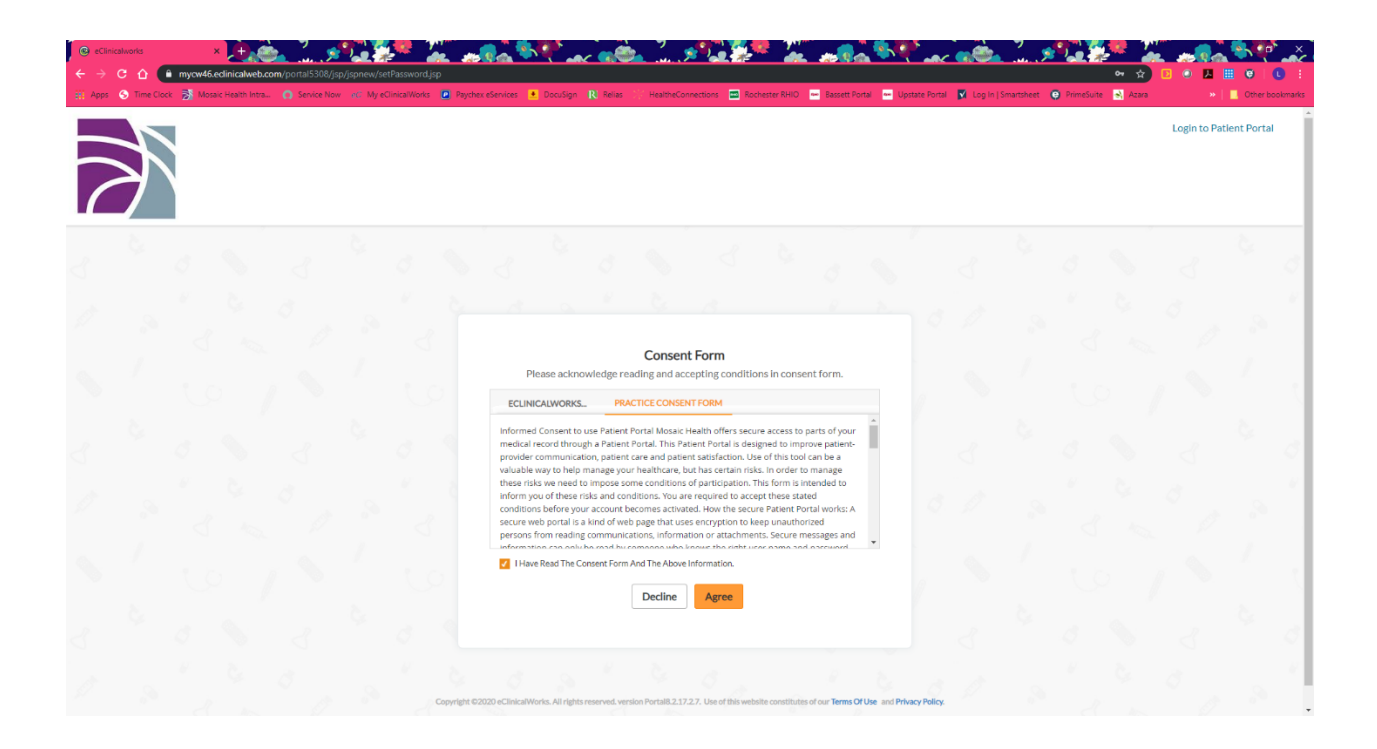

 Now you will be in to the home screen of the patient portal. Going forward, go to <u>www.Mosaichealth.org</u> and on the bottom of the page click Patient Portal. From here you will see a "Visit the Portal" button to click and then enter your credentials each time you want to login to your portal.

| Bashboard                                                                                                    | Page ×                                                                                                    |                                                                                          | co 2m sin May-doob hourd Didanay-doob hourd                                                                | <u>کر 1 جا</u>         | 22 <del>2</del> 22              |                                     | <u></u>                 | - <u>.</u>                                |                 |
|----------------------------------------------------------------------------------------------------|----------------------------------------------------------------------------------------------------|------------------------------------------------------------------------------------------|----------------------------------------------------------------------------------------------------|------------------------|---------------------------------|-------------------------------------|-------------------------|-------------------------------------------|-----------------|
| ati Apps 🕥                                                                                                    | Time Clock 🔊 Mosaic Health Intra 💿 Service Now                                                                                                    | eC My eClinicalWork                                                                      | spernaminav – uashibbartokiujage – uashibbartoki<br>is 🖉 Paychex eSenices 💌 DocuSign ℝ Rei                 | ias 🤃 HealtheConnectio | ns 📰 Rochester RHIO 📟 Bassett P | Portal 🔤 Upstate Portal 👿 Log In [: | imartsheet 😝 PrimeSuite | Azərə »                                   | Other bookmarks |
| 2                                                                                                    | R                                                                                                    |                                                                                          |                                                                                                    |                        |                                 | n Home                              | Camble a Español        | $t_{U}^{n_{2}}$ . Practice Details $\sim$ | () Sign Out     |
| )<br>Dashboard<br>My Account                                                                                                    | Hi Lisa,<br>Welcome to your web portal. This site is for patients<br>This is a secure site that allows you access to parts of<br>DO NOT USE THIS FOR EMERGENCIES; you should cc<br>Thank you for signing up to use this system. We hop | of Mosaic Health.<br>f your medical reco<br>ontact the office by<br>le it meets your nee | rd.<br>phone or dial 911 if an extreme emergency occu<br>ds in offering another way to be a partner in you | rs.<br>Ir healthcare.  |                                 |                                     |                         |                                           |                 |
| Messages                                                                                                    | 4<br>Medications<br>CURRENT MEDICATION                                                                                                    | <b>♥</b><br>View All                                                                     | RECENT REFERRALS                                                                                           | View All               |                                 |                                     |                         |                                           |                 |
| 4ppointments                                                                                                    | Varenicline Tartrate<br>0.5 MG X 11 & 1 MG X 42                                                                                                    |                                                                                          | Gabriel Proulx<br>cavity chronic dry mouth                                                                 | 09/27/2017             |                                 |                                     |                         |                                           |                 |
| The second second secon | PredniSONE<br>10 MG                                                                                                    | daily                                                                                    |                                                                                                    |                        |                                 |                                     |                         |                                           |                 |
| Trackers                                                                                                    | Adderall XR<br>30 MG                                                                                                    | Once a day                                                                               |                                                                                                    |                        |                                 |                                     |                         |                                           |                 |
| Since Education                                                                                                    | Request Refill                                                                                                    |                                                                                          |                                                                                                    |                        |                                 |                                     |                         |                                           |                 |
|                                                                                                    |                                                                                                    |                                                                                          |                                                                                                    |                        |                                 |                                     |                         |                                           |                 |